# 云南省安管人员考核管理信息系统操作手册

一、系统登录

1.通过浏览器中输入网址:

<u>http://frontend.safe.lonhcloud.net/login.html</u>,回车后 打开系统登录界面,如下图:

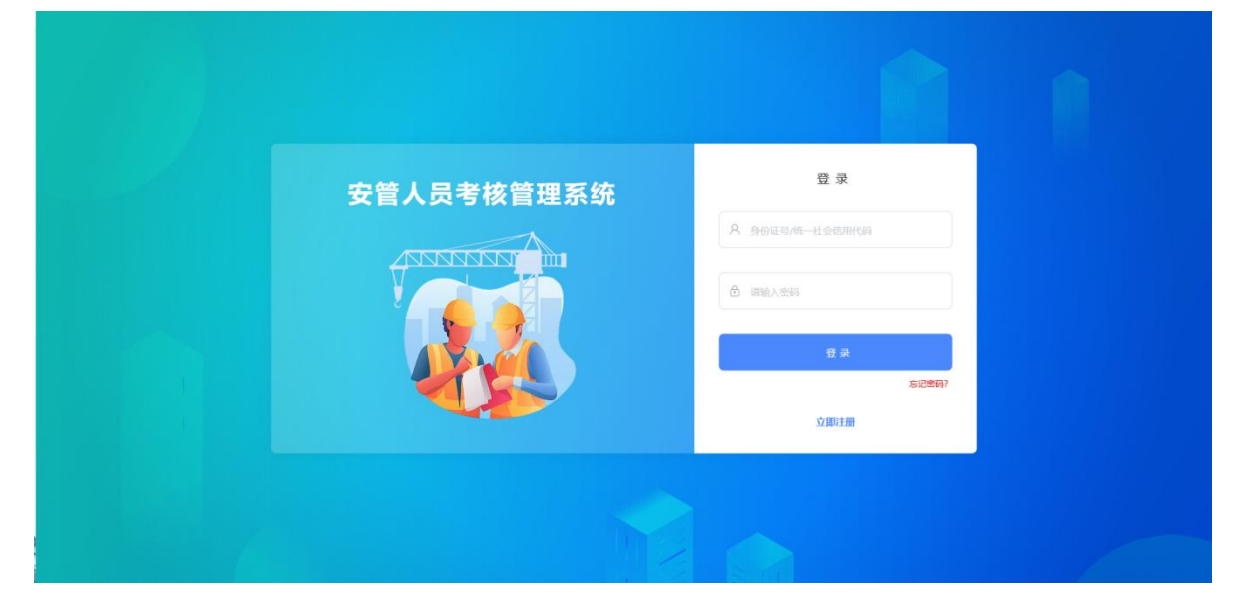

2.在登录界面输入已有账号和密码(默认账号:身份证号, 密码:证件号后6位,含字母时统一输入大写),点击"登录" 按钮登录系统,如下图:

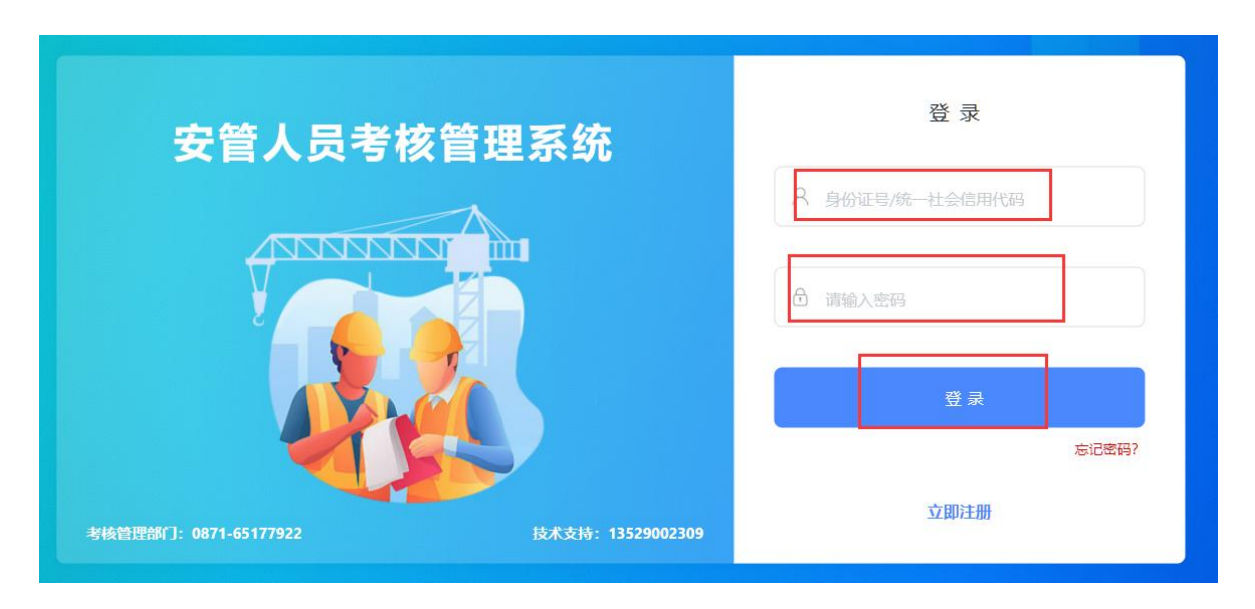

3. 如无账号,请点击立即注册,如实填写个人信息后进行 帐号注册,如下图:

| 个人注册         | 企业注册                                                         |        |                       |           |
|--------------|--------------------------------------------------------------|--------|-----------------------|-----------|
| 填写个人基本信息     | 自<br>2                                                       |        |                       | 注: 请用身份证登 |
| *姓名:         | 请输入姓名                                                        | *身份证号: | 请输入身份证号               |           |
| 性别:          | 请选择性别    ▼                                                   | *电话:   | 请输入电话                 | 获取验证码     |
| * 短信验证<br>码: | 请输入短信验证码                                                     |        |                       |           |
| 设置密码         |                                                              |        |                       |           |
| *密码:         | 大、小写字母、数字、特殊字符(@#\$%^_) 的组<br>合,至少包含两类,并且字母开头,6-20位<br>请输入密码 | 确认密码:  | 两次输入需保持—致<br>请再次输入新密码 |           |
|              |                                                              |        |                       | _         |

二、证书申领

登录《云南省安管人员考核管理系统》按照如下操作步骤进

行证书申领:

1、依次点击"证书"->"证书申领",选择考核合格记录 后,点击右边的"证书申领"按钮,如下图:

| 2       |      | 证书申録 | 预列表 |                       |                           |            |              |    |            |     |      |
|---------|------|------|-----|-----------------------|---------------------------|------------|--------------|----|------------|-----|------|
|         | U.S. | 序号   | 姓名  | 考试名称                  | 考试时间                      | 考试地点       | 证书类型         | 成绩 | 有效时间       | 状态  | 证书申録 |
|         | ^    | 1    | 毛   | 安全员考试20230327-重复考试的情况 | 2023年03月29日上午 08:00~09:00 | 第一教学楼3楼307 | C-专职安全生产管理人员 | 合格 | 2024-03-30 | 已阅卷 |      |
|         |      |      |     |                       |                           |            |              |    |            |     |      |
| 4领      |      |      |     |                       |                           |            |              |    |            |     |      |
|         |      |      |     |                       |                           |            |              |    |            |     |      |
| E#B     |      |      |     |                       |                           |            |              |    |            |     |      |
| ŝ       |      |      |     |                       |                           |            |              |    |            |     |      |
| Ή       |      |      |     |                       |                           |            |              |    |            |     |      |
| EB      |      |      |     |                       |                           |            |              |    |            |     |      |
| EH      |      |      |     |                       |                           |            |              |    |            |     |      |
| Ε÷      |      |      |     |                       |                           |            |              |    |            |     |      |
| E#      |      |      |     |                       |                           |            |              |    |            |     |      |
| E\$     |      |      |     |                       |                           |            |              |    |            |     |      |
| E#      |      |      |     |                       |                           |            |              |    |            |     |      |
| 53<br>5 |      |      |     |                       |                           |            |              |    |            |     |      |
| -#      |      |      |     |                       |                           |            |              |    |            |     |      |
| EB      |      |      |     |                       |                           |            |              |    |            |     |      |
| ΕB      |      |      |     |                       |                           |            |              |    |            |     |      |
| EB      |      |      |     |                       |                           |            |              |    |            |     |      |

2、在证书申领界面,确认基本信息,同时补充证书申领基本信息及相关证明材料后,点击"申领",等待管理机构审核,如下图:

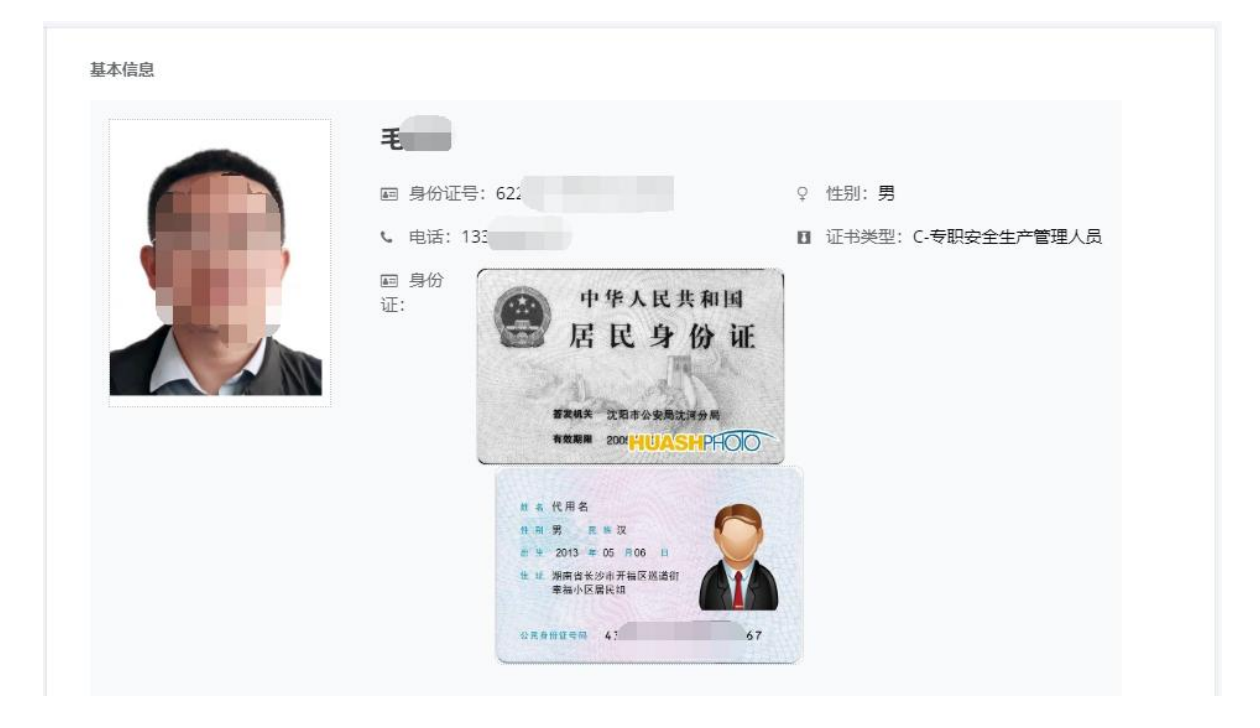

| 证书申领信息              |                          |       |                  |
|---------------------|--------------------------|-------|------------------|
| *从事水利水电<br>工程工作年限:  | 7                        | *学历:  | 请选择学历    ▼       |
| * 专业:               | 请输入专业                    | 职称:   | 若无技术职称,此项内容填"无"。 |
| * 工作单位:             | 请选择工作单位                  | * 职务: | 项目负责人            |
| * 承诺书:              | ➡ <u>下载申领证书承诺书 (模板</u> ) | 0_    |                  |
| *申请表:               | ➡ <u>下载申领证书申请表-C (模</u>  | 板)    |                  |
| * 安全生产教育<br>培训记录:   | +                        |       |                  |
| *劳动合同及近<br>三月参保材料:  | •                        |       |                  |
| * 学历证书及建<br>造师资格证书: | •                        |       |                  |
|                     |                          | 取消申领  |                  |

确认基本信息

## 补充相关信息及材料

| 5 XI | 姓名  | 考试名称                  | 考试时间                         | 考试地点                | 证书类型            | 成绩  | 有效时间 | 状态    | 证书申等 |
|------|-----|-----------------------|------------------------------|---------------------|-----------------|-----|------|-------|------|
| €    | 毛沙テ | 安全局考试20230327,重复考试的情况 | 2022年02月20日 上午 08:00 - 09:00 | 位本 あた 2014年 つくそう ハマ | こ 大田内へ仕 大勝田 1 日 | A17 |      | 10000 | DC   |

#### 等待审核

注意:在管理部门审核期间,可在等待审核界面中撤销申请 或重新补充信息

#### 四、修改密码

密码修改方式有两种,方式一:鼠标指向右上角的头像,

## 可显示"修改密码"功能,点击后进入修改界面;方式二: 在系统左侧功能栏中可找到修改密码选项,如下图所示:

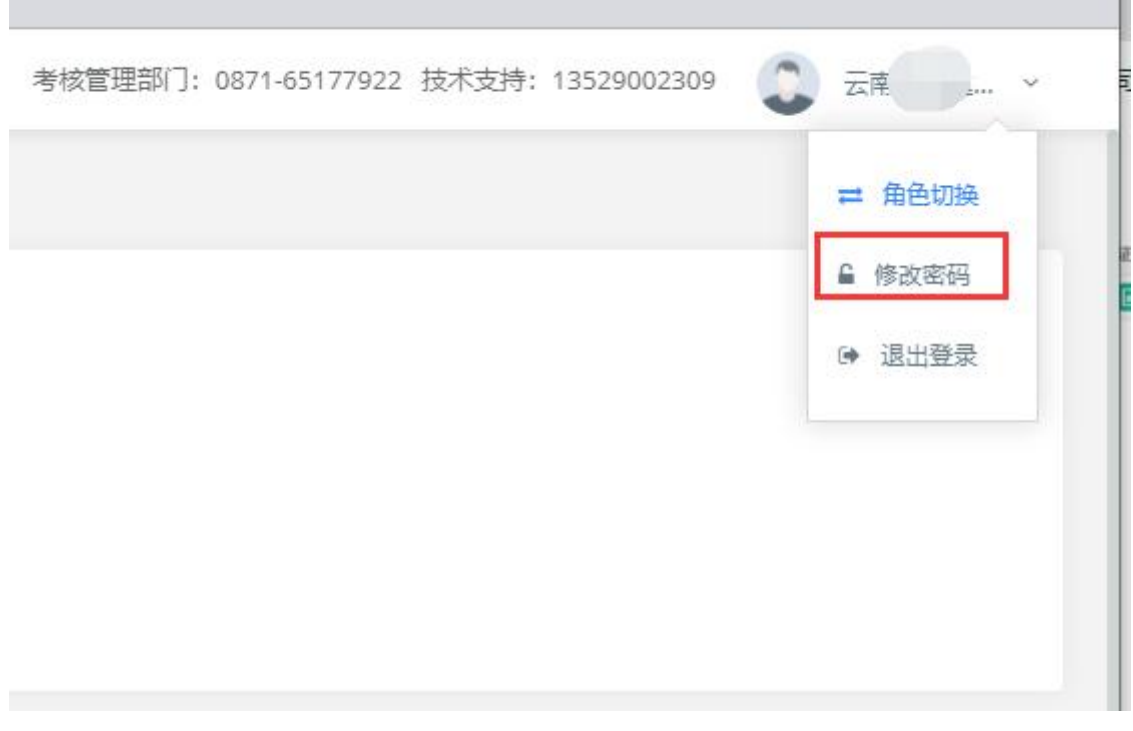

方式一

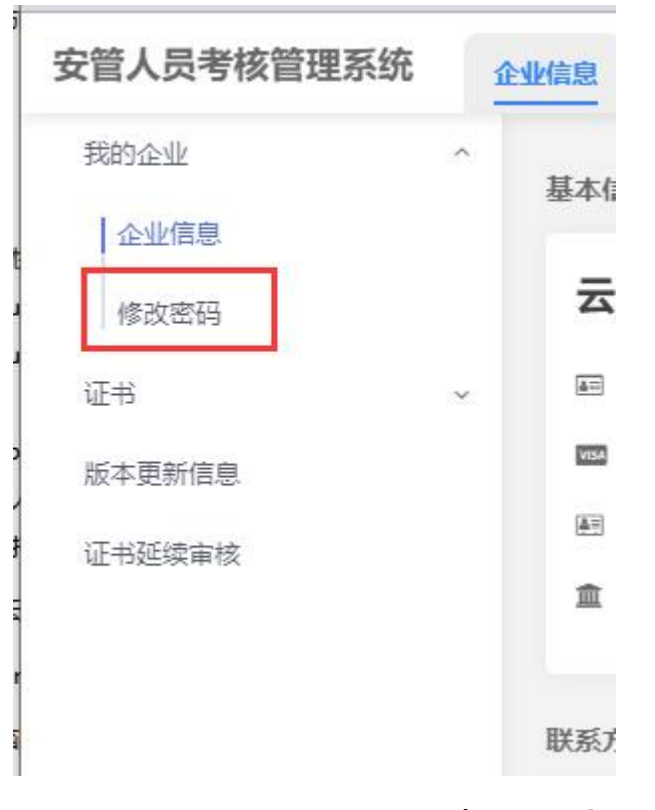

方式二:企业端

| 安管人员考核管理系统 | 充 个/ | 信息   |
|------------|------|------|
| 个人信息       |      | 个人信息 |
| 修改密码       |      |      |
| 考试         | ~    |      |
| 证书         | ×    |      |
|            | 方式二  | :个人端 |

五、基本信息维护

基本信息维护包含个人和企业两部分变更,涉及证书内容的信息变动后需要个人提交证书变更,对电子证书信息进行更新。

1、个人信息变更:点击"个人信息"后可对个人证件信息进行维护,点击"修改基本信息"可对个人基本信息进行数据维护,如下图所示:

| 个人信息   |       |                  |            |
|--------|-------|------------------|------------|
| 修政密码   | 个人信息  |                  |            |
| 考试     | =     | -                |            |
| 考试信息安排 |       | 身份证号: 62. ;      | ★ 学历:硕士    |
| 考试报名   |       | 电话: 12           | 氟 专业: 无    |
| 准考证打印  | × × × | 性别:男             | ● 职位:项目负责人 |
| 成结查询   |       | 工作年限: <b>7年</b>  | 技术职称:无     |
| 注意事项   | 里新上传  |                  |            |
| 证书 ^   | £     | 的身份证             |            |
| 证书申顿   | 裹     | 份证扫描件: 中华人民共和    | H          |
| 我的证书   |       | 居民身份             |            |
|        |       | Mr. act          |            |
|        |       | 新教教室 法职办公安期法河分用  |            |
|        |       | HIGHN 200 HUASHH |            |
|        |       | 身份证国徽面扫描件        | 身份证姓名面扫描件  |
|        |       | 里新上传             | 重新上传       |
|        |       |                  | •          |
|        |       | 了停改基本信息          |            |
|        |       |                  |            |

证件信息维护

| 个人信息         个人信息           修改密码         本述         へ |                              | 修改个人信息                                              | ×        |
|-------------------------------------------------------|------------------------------|-----------------------------------------------------|----------|
| 考试信息安排<br>考试报名                                        | ーセー<br>回 身份证号: 6. ・・<br>・ 姓名 |                                                     |          |
| 准者征打印成領面词                                             | ♀ 性别:男 身份证号<br>◎ 工作年限:7年 *电话 | : 133                                               |          |
| 注意事项 2011年40000000000000000000000000000000000         | 性别<br>我的身份证<br>身份证归插件: 工作年限  | : 男<br>: 7                                          | Y        |
| <b>3</b> 税約证书                                         |                              | : 请选择学历<br>: 请输入专业                                  | <b>*</b> |
|                                                       | 职位                           | <ul> <li>项目负责人</li> <li>若无技术职称,此项内容填"无"。</li> </ul> | Y        |
| Г Г                                                   | 2 #233本盘言                    | ROM                                                 | 保存       |

基本信息维护

2、企业信息变更: 点击"我的企业"->"企业信息", 可 查看企业基本信息, 如有变动, 请点击下方的"修改附件"或"修 改基本信息"按钮, 对本单位信息进行维护, 如下图所示:

| 安管人员考核管理系统 | 企业信息                                             |                     | 考核管理部门: 0871-65177922 技术支持: 13529002309 | 💭 云南: 🛄. 🗸 |
|------------|--------------------------------------------------|---------------------|-----------------------------------------|------------|
| 我的企业 个     | 基本信息                                             |                     |                                         |            |
| 修政密码       | 云南公司                                             |                     |                                         |            |
| 证书         | 画 统一社会信用代码: S 3                                  | ① 企业工商注册所属地: 昆明市    |                                         |            |
| 版本更新信息     | 註册資本: 3333万元                                     | ■ 企业资质类别:水利水电施工总承包  |                                         |            |
| 证书延续审核     | 图 资质证书编号: 9                                      | · 企业资质等级:专业承包三级     |                                         |            |
|            | 書 考核管理部门:无                                       |                     |                                         |            |
|            | 联系方式                                             |                     |                                         |            |
|            | 8 企业法人:杨庆华                                       | € 固定电话: 0871-€      |                                         |            |
|            | D 法人移动电话: 15 15                                  | 应 电子邮箱: 89 q.com    |                                         |            |
|            | ▲ 联系人:刘期敏                                        | <b>ℓ</b> 传真: 0871 9 |                                         |            |
|            | 0 移动电话:18                                        | ♀ 详细地址:云南省昆明F       | 로1211号                                  |            |
|            | NH4                                              |                     |                                         |            |
|            | 信用代码证件:                                          |                     |                                         |            |
|            | 器质证件:<br>● 1 · · · · · · · · · · · · · · · · · · |                     |                                         |            |
|            |                                                  | ×                   | ]                                       |            |
| «          |                                                  | ⑦ 修改附件 ⑦ 修改基本信息     |                                         |            |

### 选择维护内容

| 5称修改           |                   |                       |             | 企业资质修改                 |           |                  |           |
|----------------|-------------------|-----------------------|-------------|------------------------|-----------|------------------|-----------|
| 原统一社会信用<br>代码: | 915 381           | 修改后统一社会<br>信用代:       | 91          | 原来 <u>企业</u> 资质类<br>别: | 水利水电施工总承包 | 修改后企业<br>资质类别:   | 请选择企业资质等级 |
| 原企业名称:         | 云清                | 修改后企业名<br>称:          | 请输入修改后企业名   | 原企业资质等<br>级:           | 专业承包三级    | 修改后企业<br>资质等级:   | 请选择企业资质等级 |
| 原企业法人:         | 1                 | 修改后企业法<br>人:          | 请输入修改后企业过   | 原资质证书编<br>号:           | 9153      | 修改后资质证书<br>编号:   | 修改后资质证书编号 |
| 原工商注册所属<br>地:  | 昆明市               | 修改后工 请<br>商注册所<br>属地: | 选择工商注册所属地 🔻 | 原企业资质考核<br>单位:         |           | 修改后企业资质<br>考核单位: | 修改后企业资质考核 |
| 原详细地址:         | 云南省昆明<br>『<br>七 。 | 修改后详细地<br>址:          | 请输入详细地址     | 原领庚祉<br>件:<br>         | NY STATES | 修改后突质证<br>件:     |           |
| 原信用代码证<br>件:   |                   | 修改后信用代码<br>证件:        | •           |                        |           |                  |           |

## 修改附件 (涉及电子证书变动)

| * 统一社会信用<br>代码: | 915       | * 企业名称:      | 云南                              |
|-----------------|-----------|--------------|---------------------------------|
| 工商注册所属<br>地:    | 昆明市       | 注册资本:        | 3333万元                          |
| 企业资质类别:         | 水利水电施工总承包 | 企业资质等级:      | 专业承包三级                          |
| 资质证书编号:         | 915       | 考核管理部门:      |                                 |
| *企业法人:          | 杨庆华       | 法人移动电话:      | 136                             |
| 固定电话:           | 0871-£    | 详细地址:        | 云南省昆明市盘龙区麻线营村广瑞中<br>心16月2月1211号 |
| 传真:             | 0871-65   |              |                                 |
| *电子邮箱:          | 895 q.com |              |                                 |
| * 联系人:          | X         | * 联系人手<br>机: | 187 ) 获取验证码                     |
| 短信验证<br>码:      | 请输入短信验证码  |              |                                 |
|                 |           |              |                                 |

修改基本信息